## スパルタンレース

# チケットご購入手順

#### レースチケット購入フロー【1】 レースの選択

#### お申込みをされる希望レースの【チケットボタン】をクリックしてください。 【希望レースの選択】

5月 26 - 27, 2023

## Chiba Sprint 5K,Super 10K, Kids Race 2023

Country Farm Tokyo German Village, Doitsu Mura, 419 Nagayoshi, Sodegaura-shi, Chiba-ken, JP

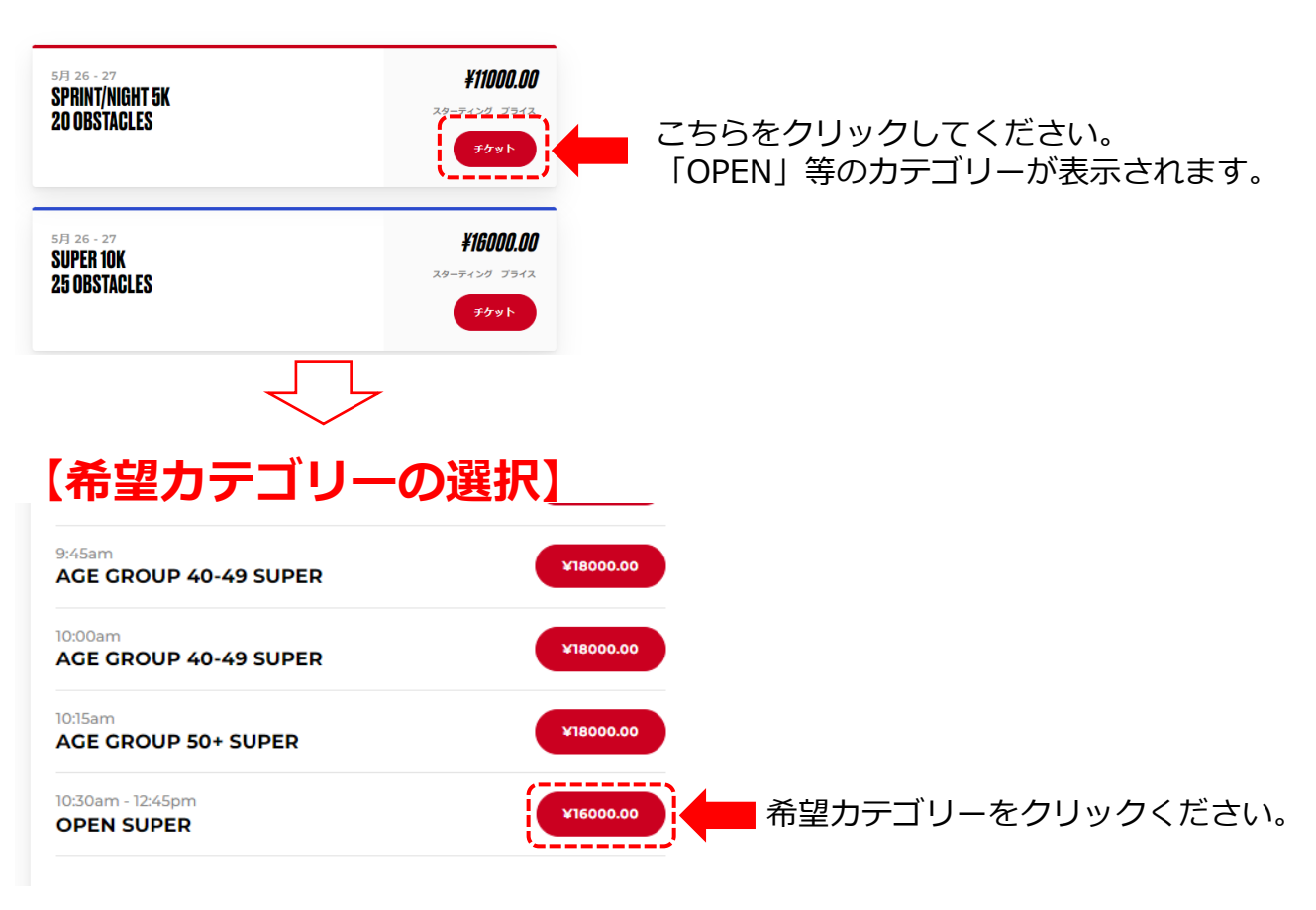

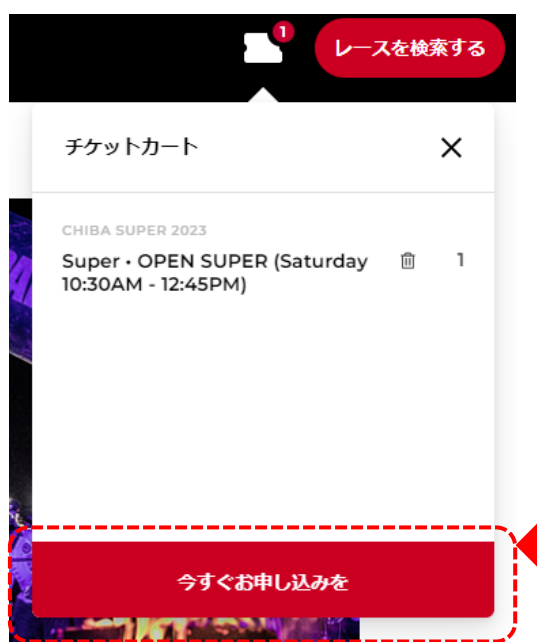

チケットカートに希望カテゴリーが入っているか ご確認ください。 間違いがなければ、こちらをクリックください。 お申込みをされる「KIDSレースの該当カテゴリー」の【チケットボタン】を クリックしてください。

| <b>[KIDS RACE]</b>                                                                          |              |                                                                             |  |  |
|---------------------------------------------------------------------------------------------|--------------|-----------------------------------------------------------------------------|--|--|
| KIDS RACE 1-3K<br>+obstacles                                                                | スターティング プライス |                                                                             |  |  |
| 5月 27・土                                                                                     | チケットタイプ 🕢    |                                                                             |  |  |
| 10:00am<br>COMPETITIVE BOYS 12-14 YEARS OLD<br>10:15am<br>COMPETITIVE GIRLS 12-14 YEARS OLD | ¥4000.00     | こちらをクリックしてください。<br>※KIDSレースはコンペティティブと<br>オープンクラスに分かれます。<br>またコンペティティブは在齢と性別 |  |  |
| 10:30am<br>COMPETITIVE BOYS 10-11 YEARS OLD                                                 | ¥4000.00     | でレースが分かれますのでご注意ください。                                                        |  |  |
| 10:45am<br>COMPETITIVE GIRLS 10-11 YEARS OLD                                                | ¥4000.00     | ※レース当日の年齢に該当するカテ                                                            |  |  |
| 11:00am<br>OPEN 4-6 YEARS OLD                                                               | ¥4000.00     | リーを選択ください。                                                                  |  |  |
| 11:15am<br>OPEN 7-9 YEARS OLD                                                               | ¥4000.00     |                                                                             |  |  |
| 11:30am<br>OPEN 4-6 YEARS OLD                                                               | ¥4000.00     |                                                                             |  |  |
| 11:45am<br>OPEN 10-14 YEARS OLD                                                             | ¥4000.00     |                                                                             |  |  |
| 12:00pm<br>OPEN 7-9 YEARS OLD                                                               | ¥4000.00     |                                                                             |  |  |

#### レースチケット購入フロー【2】 ①YOUR INFO項目の入力

前ページにてレース・カテゴリーを選択されると下記画面に進みます。

ここでは、必要情報をご登録いただきます。

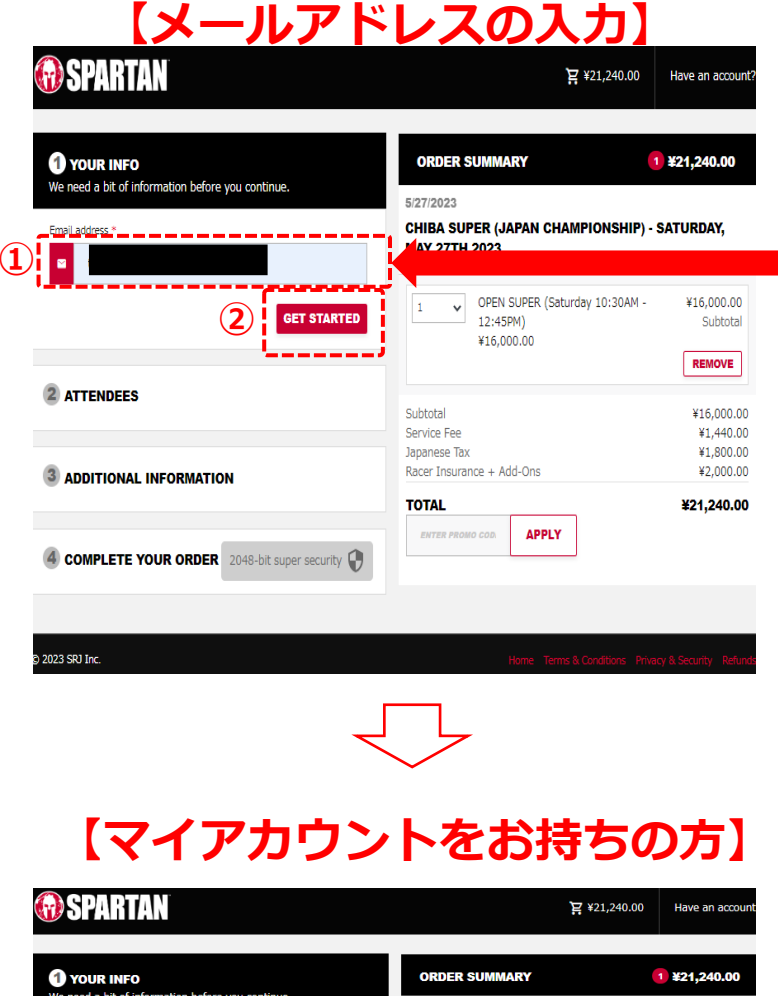

# メールアドレスをご入力ください。 「GET STARTED」をクリックください。

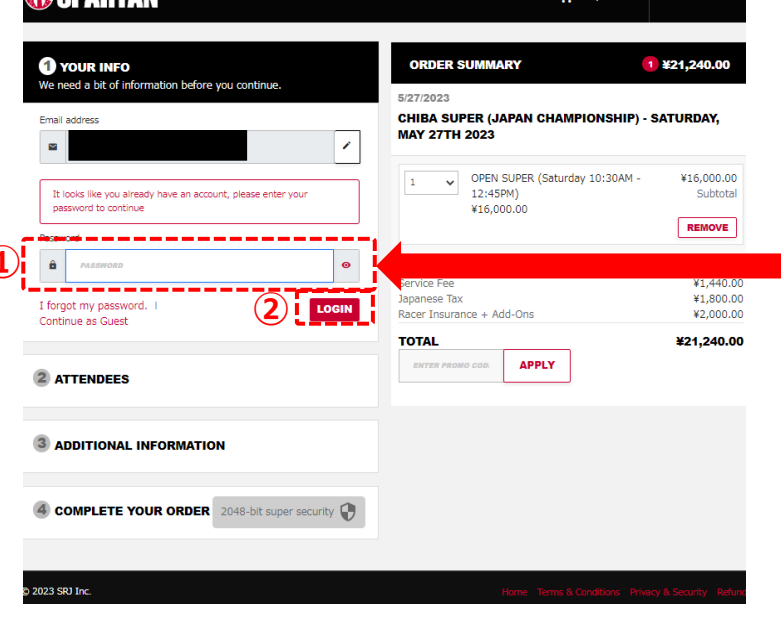

①マイアカウントのパスワードをご入力く ださい。②「LOGUIN」をクリックください。

#### レースチケット購入フロー【2】 ①YOUR INFO項目の入力

前ページにてレース・カテゴリーを選択されると下記画面に進みます。

ここでは、必要情報をご登録いただきます。

## 【マイアカウントをお持ちでない方】

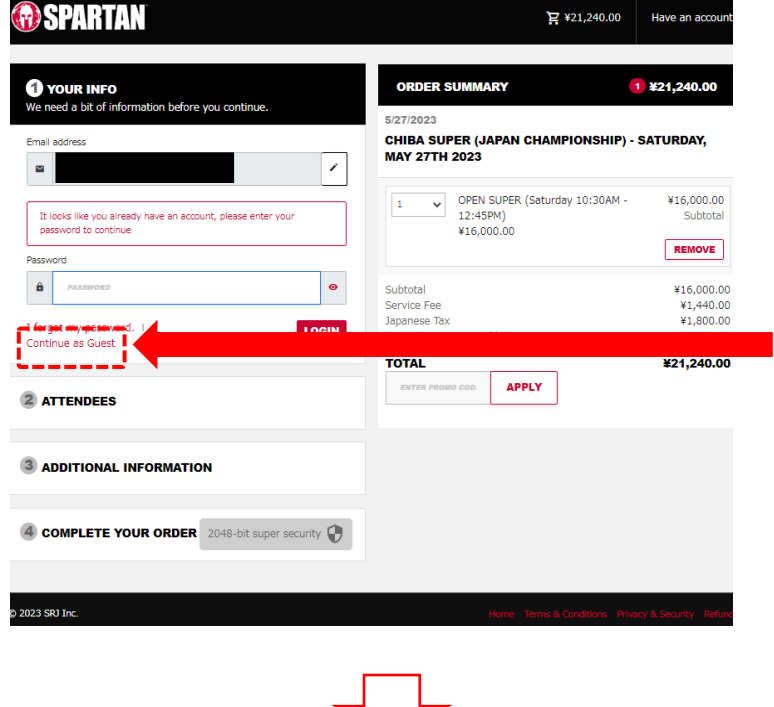

#### マイアカウントを持っていない方は 「Continue as Guest」をクリックして ください

 $\bigcirc$ 

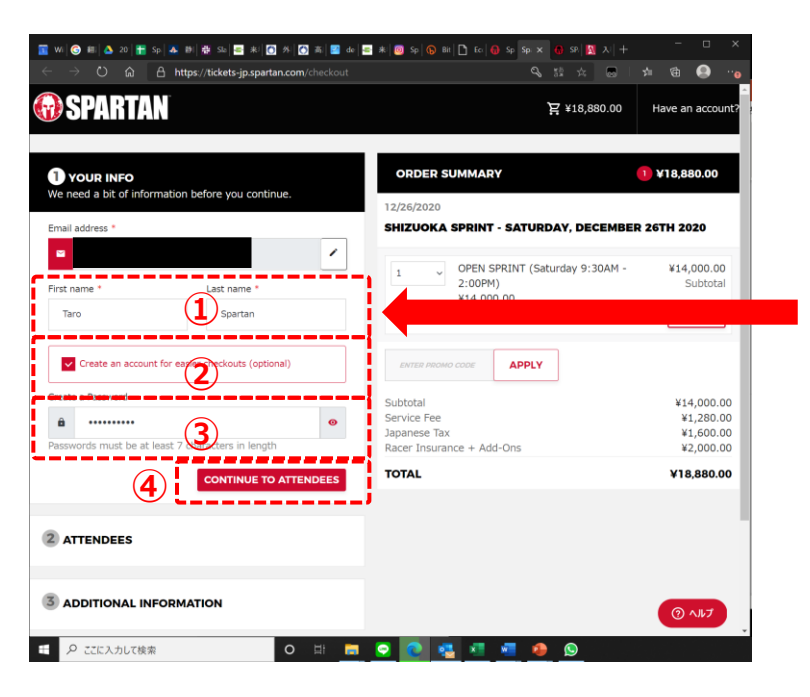

- ①氏名の入力
   First name:名前
   Last name:苗字
   ※ローマ字にてご記入ください
- ②Create an account for easier checkouts (optional)のチェック ボックスをクリック
- ③Create a Passwordの欄に
   7文字以上のパスワードを入力
- ④CONTINUE TO ATTENDEESをクリックし次へ

#### レースチケット購入フロー【3】 ②ATTENDEES項目の入力-1

ATTENDEESの項目ではチームエントリー・スタートタイム及びあなたの個人情報 の登録を行って頂きます。 既存のチームで登録(JOIN TEAM)するか、新たにチームを作って登録(CREATETEAM)する か、チームを組まずに登録(NO TEAM)するかを選択してください。

## [JOIN TEAM]

|   | Let's get some details about who's going.                                                                                                    |
|---|----------------------------------------------------------------------------------------------------|
| 1 | Attendee #1                                                                                                    |
|   | 5/27/2023                                                                                                    |
|   | CHIBA SUPER (JAPAN CHAMPIONSHIP) - SATURDAY, MAY 27TH 2023 - OPEN<br>SUPER (SATURDAY 10:30AM - 12:45PM)                                                                                                    |
|   | Team & wave time                                                                                                    |
|   | Select a Team Option                                                                                                    |
| ) | JOIN TEAM GREATE TEAM NO TEAM                                                                                                    |
|   | Select Team to Join *                                                                                                    |
| ) | select feam to Join                                                                                                    |
| ŗ | Please select a Start Time for OPEN SUPER (Saturday 10:30AM - 12:45PM) x1 * Select a Start Time                                                                                                    |
| i | ご希望の出走時間がある場合には、個人エントリーをお願いします。チーム参加の場合には、チームメンバーの多くが選ん<br>だ出走時間が疲先となりますので、ご留意ください。                                                                                                    |
|   | 尚、出走時期は、確約されたものではなく、あくまで、ご希望時期となります。イベント車施日が近くなりましたら、正確                                                                                                    |
|   | な出走時間がご自身のマイアカウントに掲載されます。                                                                                                    |
|   | A Label and Label and La |

### [CREATE TEAM]

| Attendee #1        |                       |                  |              |                 |      |
|--------------------|-----------------------|------------------|--------------|-----------------|------|
| /27/2023           |                       |                  |              |                 |      |
| HIBA SUPER         | (JAPAN CHAMPIC        | NSHIP) - SAT     | JRDAY, MA    | Y 27TH 2023 - C | PEN  |
| eam & wave tim     | e                     | 2.431 (11)       |              |                 |      |
| elect a Team       | tion                  |                  |              |                 |      |
| JOIN TEAM          | CREATE TEAM           | NO TEAM          |              |                 |      |
|                    |                       |                  |              |                 |      |
|                    |                       |                  |              | CREATE          | ТЕАМ |
|                    |                       | Saturday 10:30AM | - 12:45PM) x | 1.*             |      |
| ease select a Star | Time for OPEN SUPER ( |                  |              |                 |      |

If you must run within a specific time block, do not select a team to run with. If you are running with a team, your team members will be grouped together within the preferred time that the majority of the team chose. Start times are preferred and NOT guaranteed. Closer to the event date, your exact start time will be posted on your own "Ny Account". ①JOIN TEAMを選択

②Select Team to Joinをクリックし、 既存のチーム名を入力

※JOIN TEAMで登録の場合、リーダーの 方がCREATE TEAMでチームを登録し た後に入力可能となります。

③Please select a Start Timeのタブか らスタートタイムを選択

#### ①CREATE TEAMを選択

②Team Nameの欄に6文字以上でチーム
 名を入力し、CREATE TEAMをクリック

③Please select a Start Timeのタブから スタートタイムを選択

※新たなチームの作成や既存チームへの参加は、チケット購入完了後でも対応可能です。
※チームでご希望の出走時間を揃えて、ご登録ください。
揃っていない場合、キャプテンの方のご登録時間に統一となりますので予めご了承ください。

#### [NO TEAM]

2 ATTENDEES Let's get some details about who's going. Attendee #1 5/27/2023 CHIBA SUPER (JAPAN CHAMPIONSHIP) - SATURDAY, MAY 27TH 2023 - OPEN SUPER (SATURDAY 10:30AM - 12:45PM) Team & wave time Select a Team Option JOIN TEAM CREATE TEAM (1 NO TEAM If you're planning on inviting others to participate with you, please select the Create Team option above asa salect a Start Time for ODEN SUDED (Saturday 10:30AM - 12:45PM) x1.\* (2) Select a Start Time \_\_\_\_\_

ご希望の出走時間がある場合には、個人エントリーをお願いします。チーム参加の場合には、チームメンバーの多くが選ん だ出走時間が優先となりますので、ご留意ください。

尚、出走時間は、確約されたものではなく、あくまで、ご希望時間となります。イベント実施日が近くなりましたら、正確 な出走時間がご自身のマイアカウントに掲載されます。

If you must run within a specific time block, do not select a team to run with. If you are running with a team, your team members will be grouped together within the preferred time that the majority of the team chose.

Start times are preferred and NOT guaranteed. Closer to the event date, your exact start time will be posted on your own "My Account".

①NO TEAMを選択

②Please select a Start Timeの タブからスタートタイムを選択

#### 下記、必要情報へのご記入をお願いします。

|                                                                                                    | ①氏名の入力                                           |
|----------------------------------------------------------------------------------------------------|--------------------------------------------------|
| 🚱 SPARTAN                                                                                                    | ※自動入力されている場合があります                                |
| Send a claim link for this ticket to the attendee                                                                   | ※ローマ字でご記入ください                                    |
|                                                                                                    | First name : 名前 Last name : 苗字                   |
| First Name * Last name *                                                                                            |                                                  |
|                                                                                                    | ②E-mailアドレスの入力                                   |
| Email Address *                                                                                                    | ※自動入力される場合があります                                  |
|                                                                                                    |                                                  |
| Phone                                                                                                    | (3)Phone                                         |
| рноме                                                                                                    | ご理絡か取れる電話番号を人力してくたさい                             |
| Date of Birth *                                                                                                    |                                                  |
| Month V Day Vear V                                                                                                  | ④Date of Birth<br>佐佐日口のこ本 Manth (日、Day()日、Vaar(ケ |
| Gender *                                                                                                    | 生年月日の入力 Month/月、Day/日、Year/年                     |
| FEMALE MALE                                                                                                    | Condor                                           |
| Attendee questions                                                                                                  | ③Gender<br>作型の選択 FEMALE/方性 MALE/甲性               |
| Please enter your complete address - Street Address, Postal Code,<br>City, Prefecture and Country 「郵便職号と住所をご記入ください* | [江川の茂]八 ILIIALL/ 乂 [江、I'IALL/ 力 [江               |
| PLEASE ENTER YOUR COMPLETE ADDRESS - STREET ADDRESS, POSTAL COL                                                     | ⑥郵便番号及び住所の入力                                     |
| If you are under 20 years of age, a legal guardian must sign the waiver for you, 20歳以下の場合には、参加印意書の保護者の方の署名が必        |                                                  |
| 要となります。*<br>✓                                                                                                    | ⑦20歳以下の場合は同意書が必要となる為、                            |
| More Info                                                                                                    |                                                  |
| How did you know about this race? どのようにして今回のレースを知り<br>ましたか?*                                                        | No: 20歳以下ではありません                                 |
| ···· •                                                                                                    | のどちらかを選択                                         |
| Select your Finisher T-Shirt Size: ご希望のTシャツサイズをお遠びくださ<br>い*                                                         |                                                  |
| ···· V                                                                                                    | ⑧今回のレースを知った項目を選択                                 |
| What is your citizenship? 国籍をご記入ください*                                                                               |                                                  |
| WHAT IS YOUR CITIZENSHIP? IS語をご記入ください                                                                               | ⑨フィニッシャーTシャツのサイズの選択                              |
| Have you participated in Spartan Race Japan before? これまでにスパ<br>ルタンレースにご参加されたことはありますか?*                              |                                                  |
| ···· •                                                                                                    | ⑩国籍の記入                                           |
| Registration Name (EN) 参加者名を英語表記でご記入ください*                                                                           |                                                  |
| REGISTRATION NAME (EN) 参加哲名を英语集活でご記入ください                                                                            | ⑪過去のスパルタンレース参加数を選択                               |
| Required and mandatory for all Racers (¥2000) レース参加者皆様にご<br>加入頂いている保険となります。                                         |                                                  |
| Mandatory Racer Insurance (¥2,000.00) ~                                                                             | 12参加者氏名を英語で記入                                    |
| I agree to the Refund Agreement (返金について) *                                                                          |                                                  |
| More Info                                                                                                    | <sup>133</sup> 返金に関してMore Infoをご確認の上、☑をクリック      |
| Linergency contact Name 来海時の連絡光の方のお名前をこ記人くたさい*                                                                      |                                                  |
| EMERCENCY CONTACT NAME 編品時の途緒先の方の約名前をご記入ください                                                                        | 奥系忌吁の理給尤の氏石を記入                                   |
| Emergency Contact Relationship / ご関係をお答えください。*                                                                      | ※ローマチでこ記入へたさい<br>®@の古とのご朋友を記 ]                   |
|                                                                                                    | 99000CのC氏体で記入<br>個ので記入した古の油約生を記入                 |
| Ennergency Contact Findle 来述的なジェアはなる日期でにし、おんてんとしい。<br>EMERGENCY CONTACT PHONE 製造局の連携先電話構成をご注入ください                   | <b>過過し記入したりの注紹元</b> 征記入                          |
|                                                                                                    | 団Click here to view the waiver をクリックし、内容を        |
| Waiver: Initials Required to Agree                                                                                  | ご確認の上、同音頂ける場合はイーシャルを                             |
| warver Release * Click here to view the waiver.                                                                     | こにほう シーズ ほうごう ひろう ロス キーン アンビビ<br>ローマ字で記入         |
|                                                                                                    |                                                  |
| CONTINUE >                                                                                                    |                                                  |
|                                                                                                    |                                                  |

今回のレースを知った内容のご確認です。

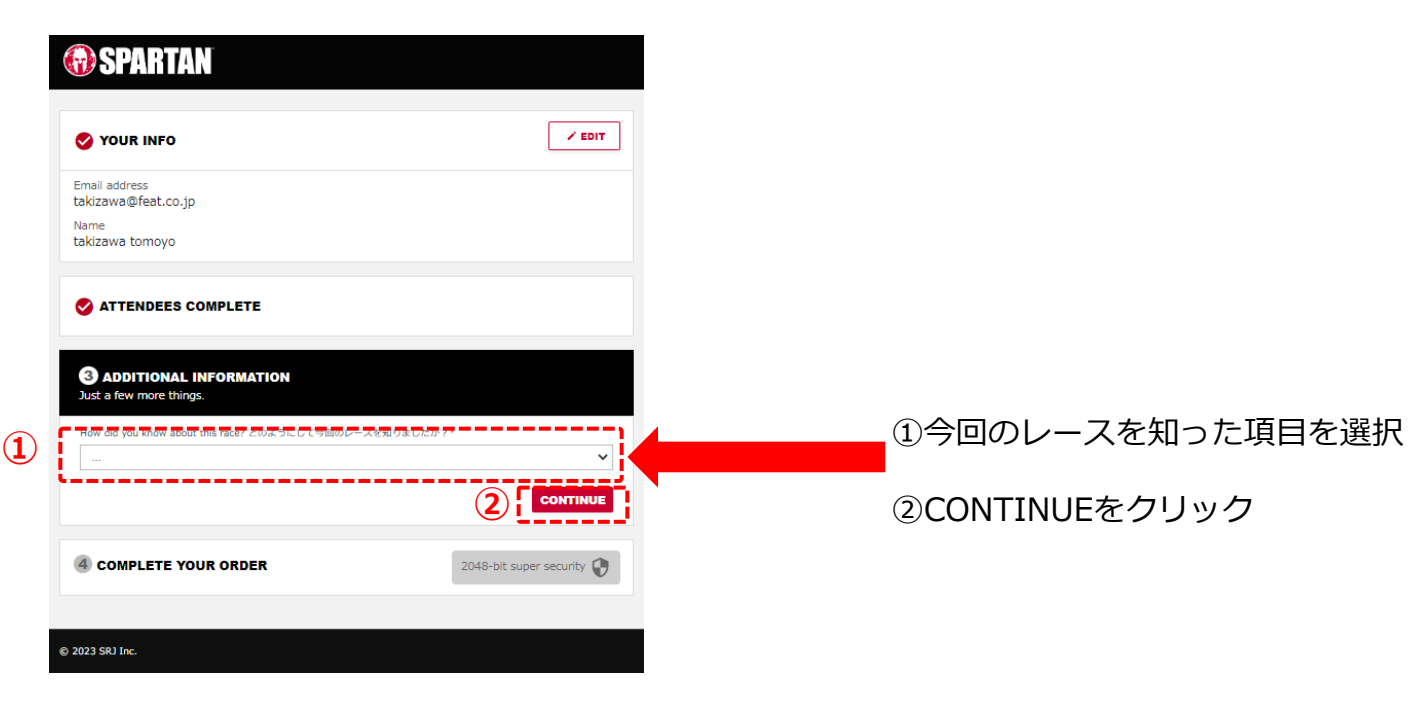

#### レースチケット購入フロー【5】保有コードの入力

#### レースの振替コードやディカウントコードをお持ちの方は、 下記項目欄にお持ちのコードをご入力ください。

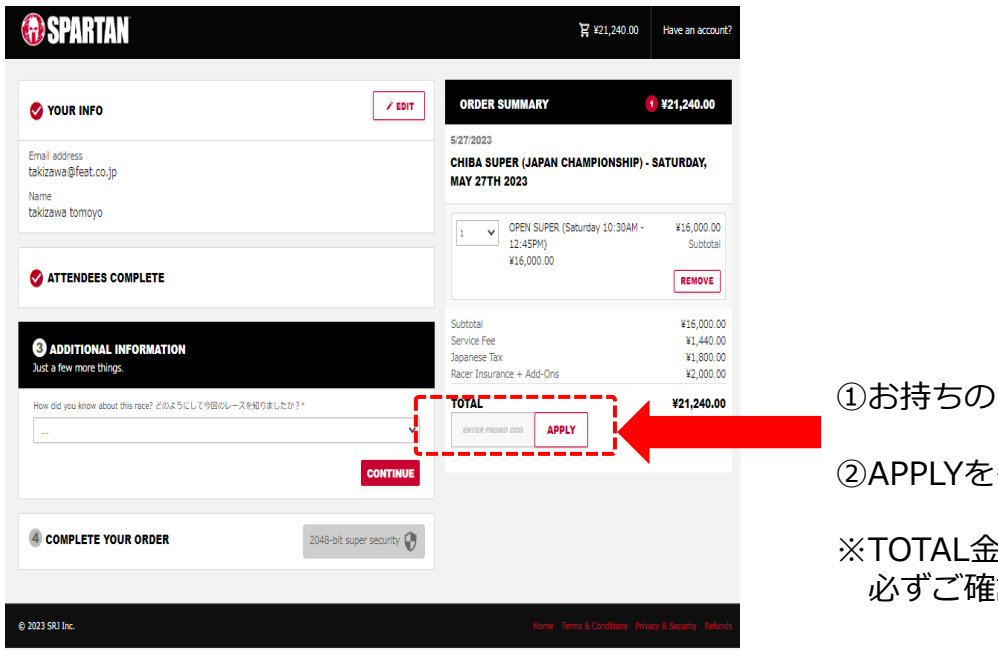

むお持ちのコードを入力

②APPLYをクリック

※TOTAL金額が変更となっているか、 必ずご確認ください。

#### レースチケット購入フロー【5】④COMPLETE YOUR ORDERの入力

最後に改めて氏名のご確認及び、お支払い頂くカード情報のご記入を頂きます。 また、お申込み完了後のご案内メールをお送りするメールアドレスを再度ご確認さ せて頂きます。

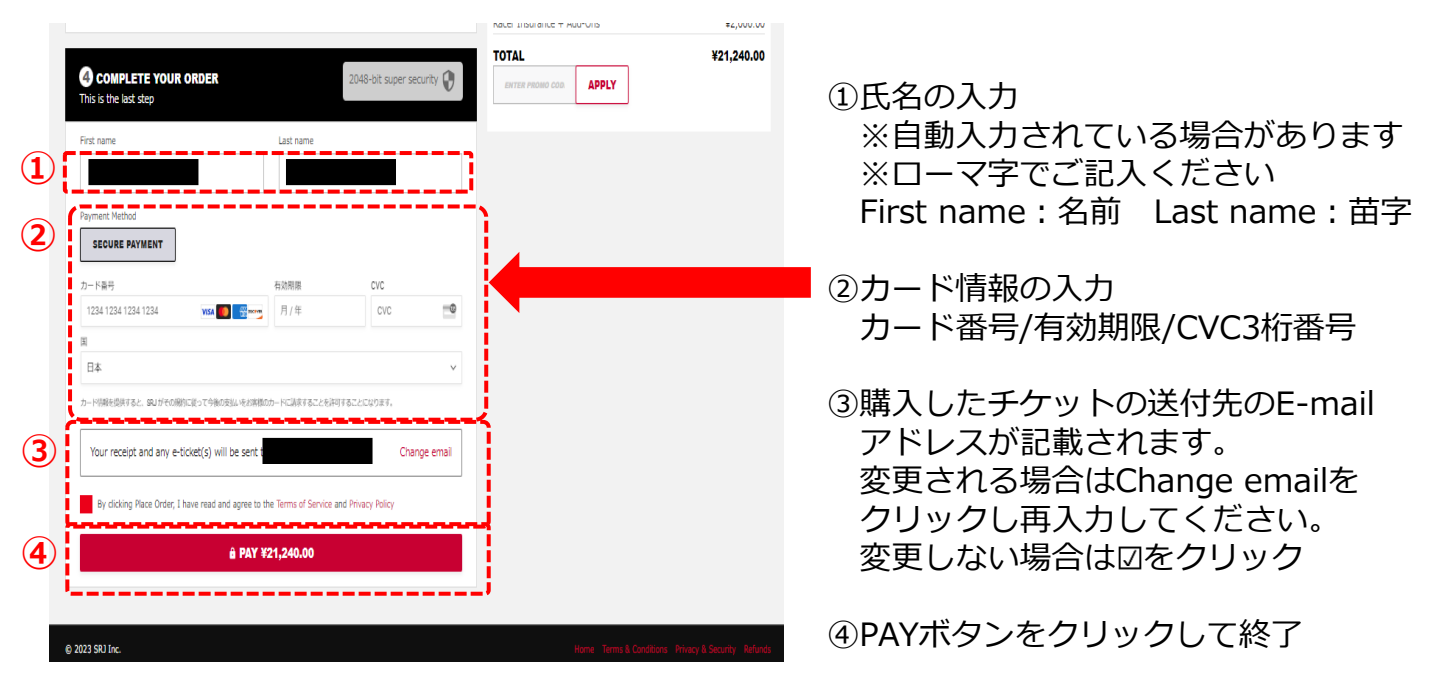

#### レースチケット購入フロー【6】レシートのご確認

お申込みが完了すると、ご登録メールアドレス宛にレシートが届きます。 万が一、レシートが届かない場合は事務局「<u>info@jp.spartan.com</u>」宛にお問い合 わせください。

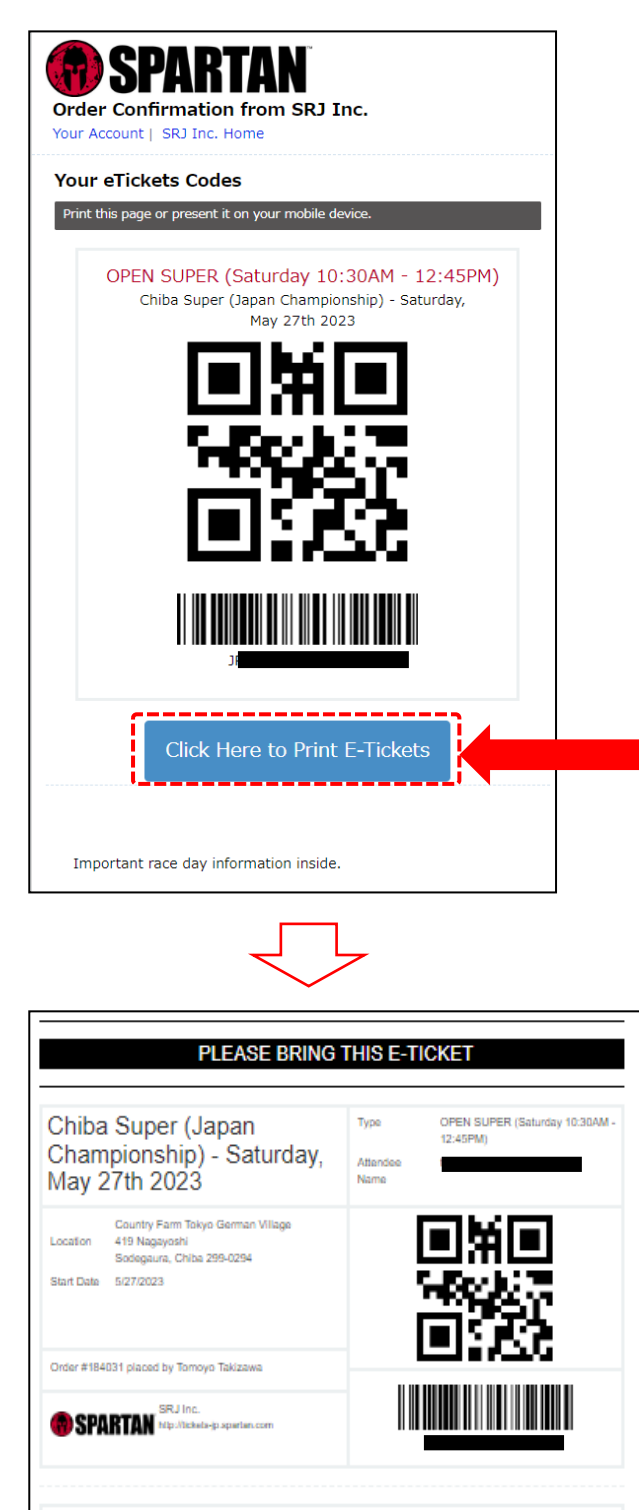

ご購入手続き完了後、左の画像のような

- ・カテゴリー
- ・レース開催日
- ・バーコード

が記載されたメールが届きますので、 ご確認ください。 ※こちらをクリックすると、Eチケットが ご確認いただけます

レース当日は、Eチケット(左の画像)を 出力の上、受付にご提示ください。

※<mark>OPENカテゴリーの方は、レース前に、</mark> 確定の出走時間(Wave Time)が 表示されます。

※ELITE/AGEカテゴリーの方は、出走時 間がお申し込み時点で確定となってい るため、Wave Timeは記載は、ございま せん。

You'll know at the finish line.

"If it doesn't challenge you, it doesn't change you."

- Fred DeVito